## BLUETREND XA 最新版プログラムへの更新についてのご案内

FCコンシェルジュからのダウンロードにより、最新版への更新が行えます。 2016年11月14日(月)10:00~(予定)

## FCコンシェルジュからのダウンロード方法

#### FCコンシェルジュを起動して、「①プロテクトの更新」、「②プログラムの更新」を行ってください。

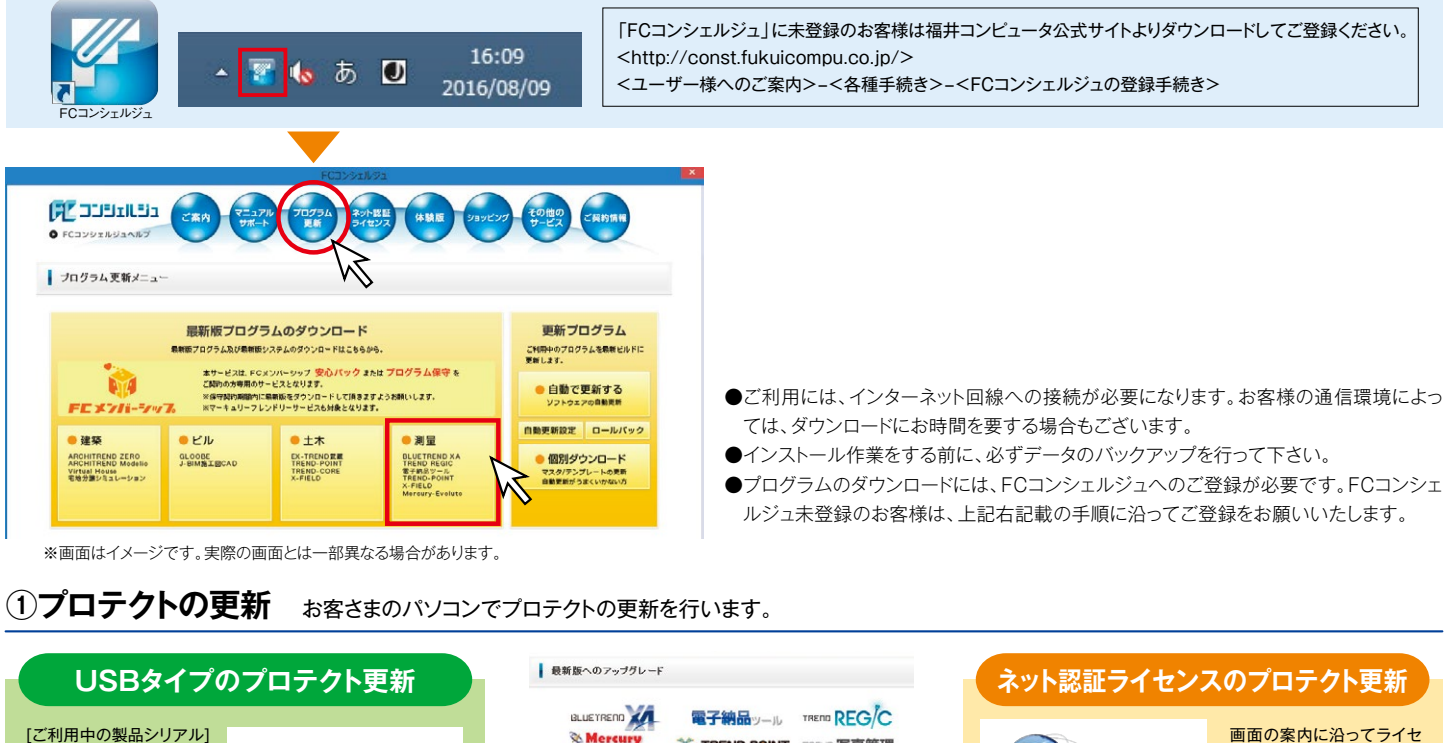

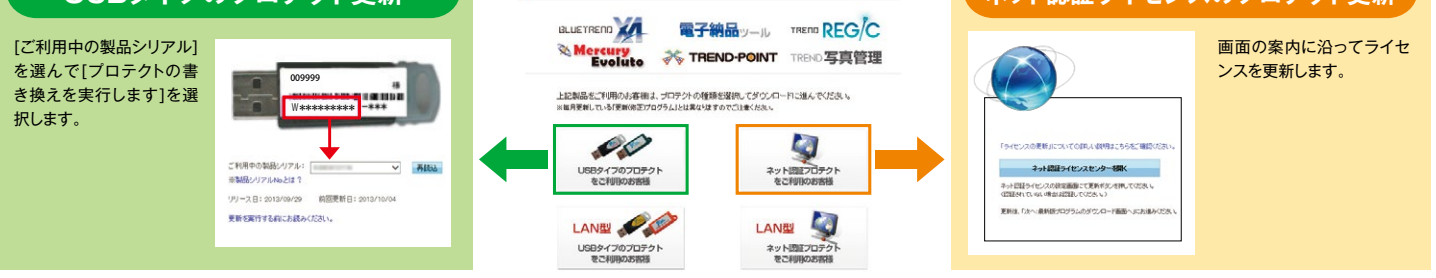

●LAN用プロテクトも対象となります。画面の案内に従って操作していただくことで更新できます。

#### ②プログラムの更新 最新版への更新は3ステップで完了です。

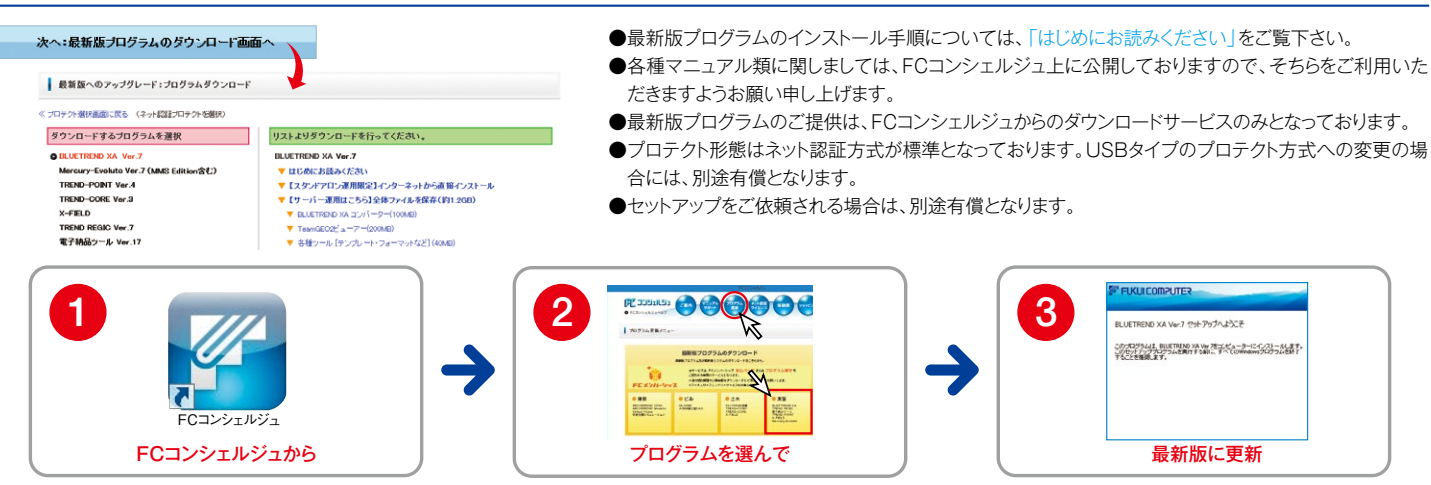

<sup>※</sup>画面はイメージです。実際の画面とは一部異なる場合があります。

#### マニュアル類はFCコンシェルジュからダウンロードしていただけます。

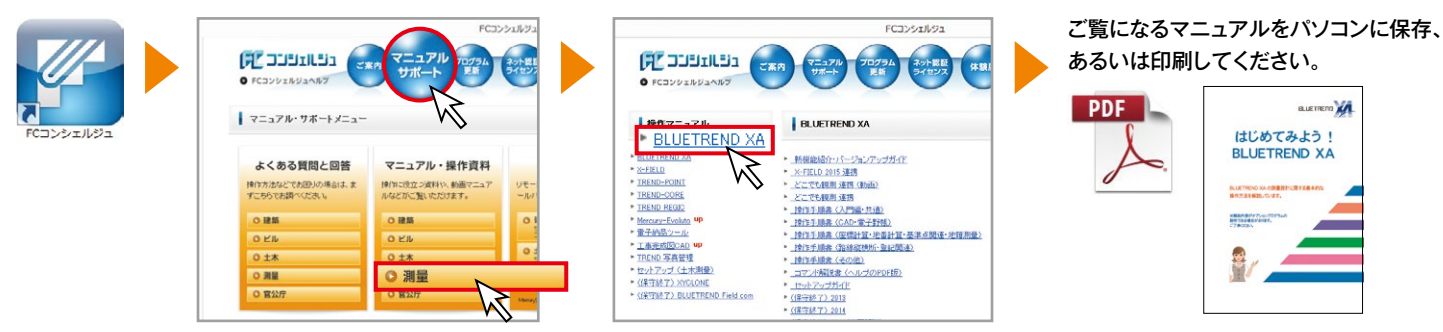

※画面はイメージです。実際の画面とは一部異なる場合があります。 ※各種マニュアル類に関しまして、FCコンシェルジュに公開しております。FCコンシェルジュよりご利用いただきますようお願い申し上げます。製本された印刷物はございませんのでご了承ください。

### 2016年11月21日 新·測量CADシステムをリリース!!

# 3次元の時代を迎え、 測量CADはいま、ONEへー

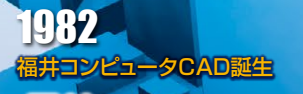

JME

TREND-T TREND-S

BUETREND

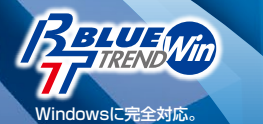

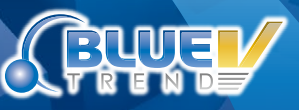

CALS/ECへの対応など急加速するデジタル化時代を 背景に全国の測量・設計技術者から絶大なる支持。

BLUETREND

測量業界で求められる、属性・地図情報など 高度化するデジタルデータに対応。

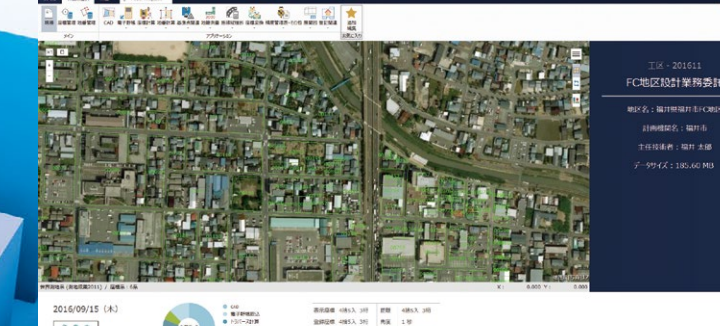

ト3パース213
タカ2・第
単原本内線
26歳内線

# 最強の64bitアプリケーション 「TREND-ONE」誕生!

処理データの大容量化、高速化、可視化、共同編集など、測量業界で欠かせない機能 を装備し、変わらぬご支持をいただく「BLUETREND XA」。しかし、パソコン環境は進 化し続け、いまや64bitパソコンユーザも一般的です。そんな環境を最大限に生かす ため、最新・最強の測量CAD「TREND-ONE」が誕生しました。サイズの大きなデータ も手軽に扱え、最小の手数で成果を作成できるようユーザー・インターフェイスも 一新。かつてない強力かつ使いやすい環境で、飛躍的な効率化を体感してください。

測量CADシステム【トレンドワン】

TREND-0